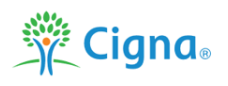

## How to Reset your myCigna.com Password

If you have forgotten your myCigna.com password, start by going to <u>www.mycigna.com</u> (this link can also be found on the BorgWarner benefits website under "Quicklinks to Benefit Partners on the homepage). Click on "Forgot Password":

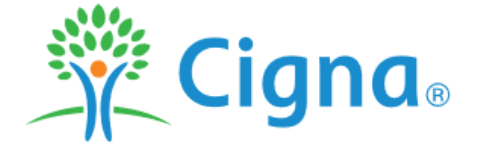

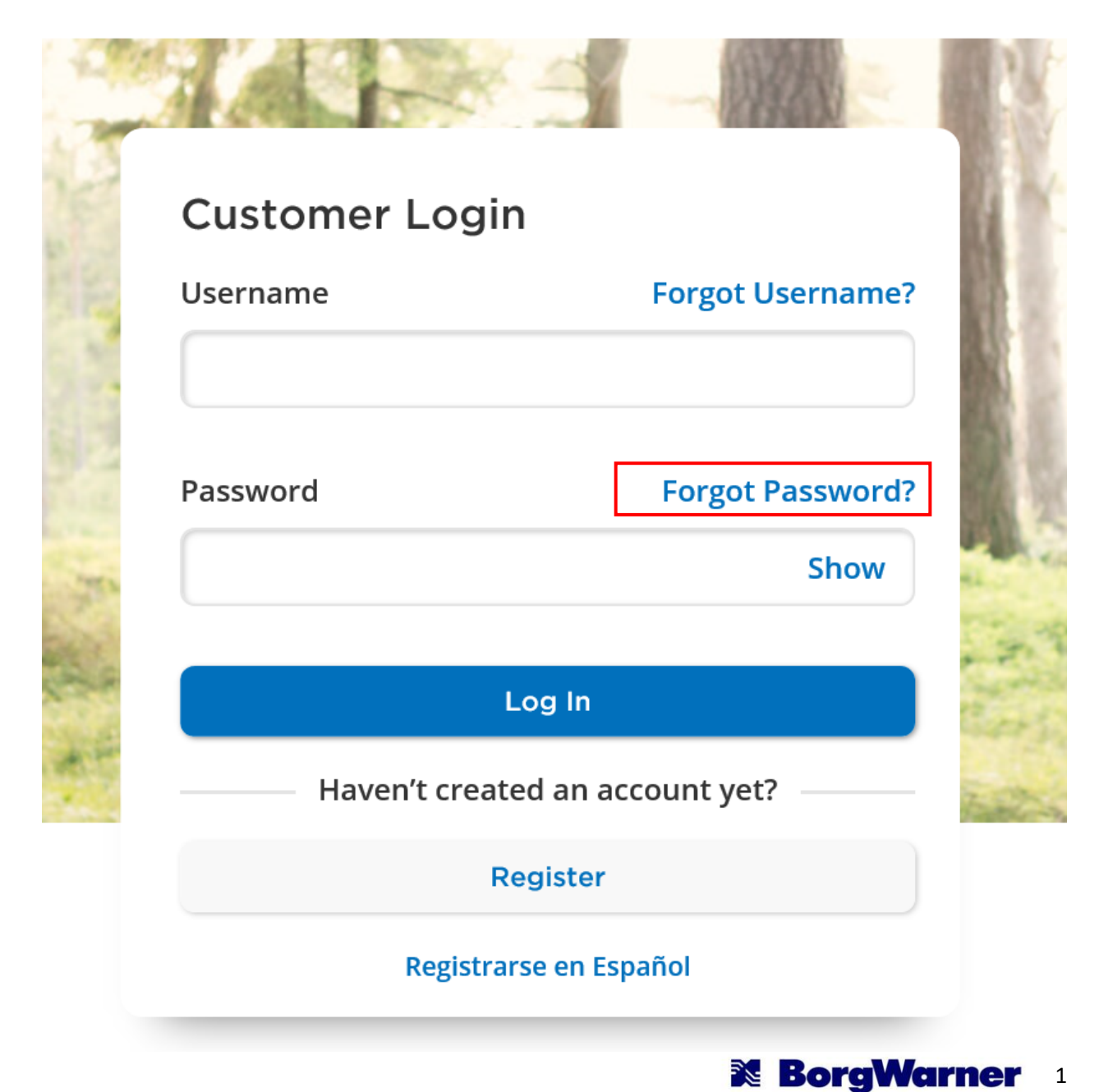

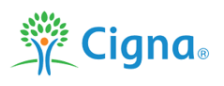

Input you email and watch for an email from Cigna that will contain a temporary pin to input:

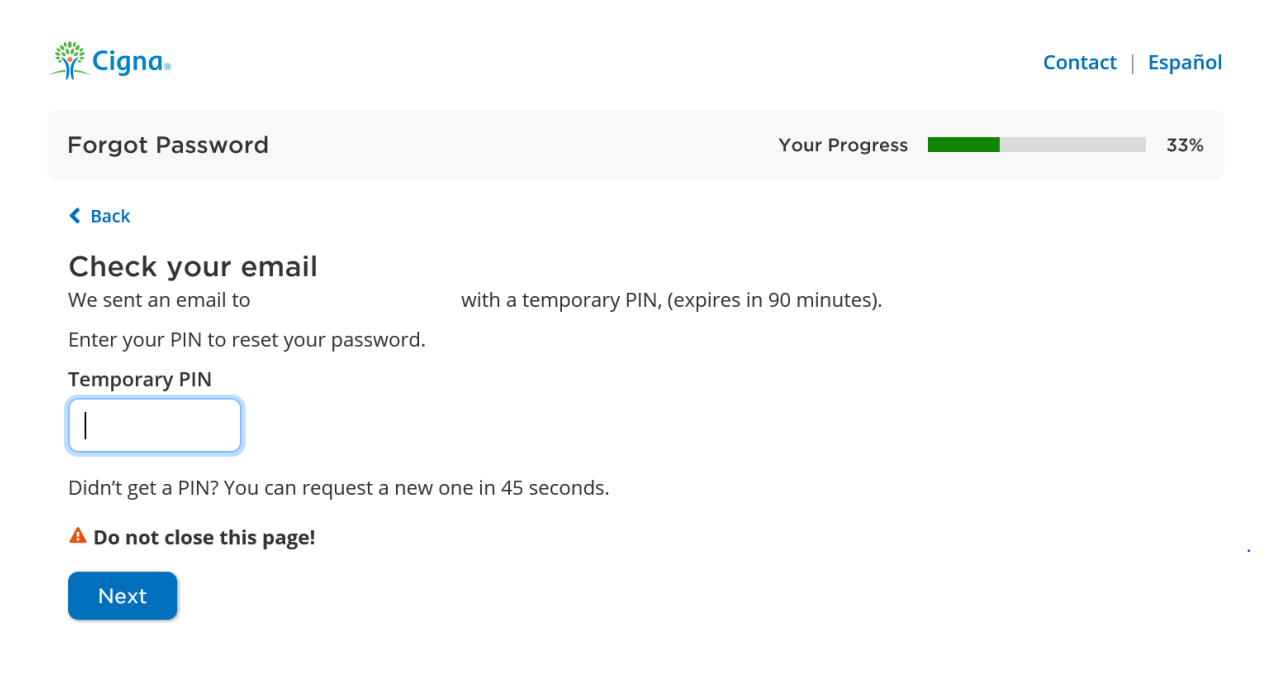

The email with the temporary pin will come from cigna.services.com:

|            |                                                                                  | 2000A                                                                                                    |                                                                                                    |   |   |   |  |
|------------|----------------------------------------------------------------------------------|----------------------------------------------------------------------------------------------------|----------------------------------------------------------------------------------------------------|---|---|---|--|
|            |                                                                                  | Your Password or User ID request ⊃ Inbox ×                                                                                                    |                                                                                                    |   | Ð | Ø |  |
|            |                                                                                  | <b>cigna.services@cigna.com</b> <u>via</u> amazonses.com<br>to me ▼                                                                                                    | 8:57 AM (1 minute ago)                                                                                                    | ☆ | • | : |  |
|            |                                                                                  | Your Temporary PIN: 1785                                                                                                    |                                                                                                    |   |   |   |  |
| The second |                                                                                  | Use this PIN to reset the password or retrieve the user ID for your myCigna account. The PIN will expire in 90 minutes.                                                                                                    |                                                                                                    |   |   |   |  |
| · · ·      |                                                                                  | <ol> <li>On the Security Information page, enter your PIN: 1785</li> <li>Click the "NEXT" button to continue.</li> </ol>                                                                                                    |                                                                                                    |   |   |   |  |
|            | and follow the prompts.                                                          |                                                                                                    |                                                                                                    |   |   |   |  |
|            | For additional help, call 855-221-0273.                                          |                                                                                                    |                                                                                                    |   |   |   |  |
|            | This email has been sent from an unmonitored email account. Please do not reply. |                                                                                                    |                                                                                                    |   |   |   |  |
|            |                                                                                  | Confidentiality Notice: If you have received this email in error, please notify Cigna. This email transmission may contain confider intended only for the use of the individual(s) or entity to whom it is intended even if addressed incorrectly. Please delete it from you Thank you for your compliance. Copyright (c) 2019 Cigna | email transmission may contain confidential information. This information is ssed incorrectly. Please delete it from your files if you are not the intended recipient. |   |   |   |  |
|            |                                                                                  | ← Reply → Forward                                                                                                    |                                                                                                    |   |   |   |  |

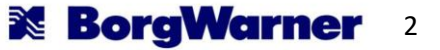

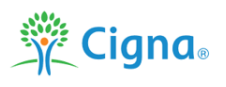

Input the temporary pin from the email and click "Next". Note: you will only have 90 minutes to do this. If this is not completed in time, you will to complete the above steps again.

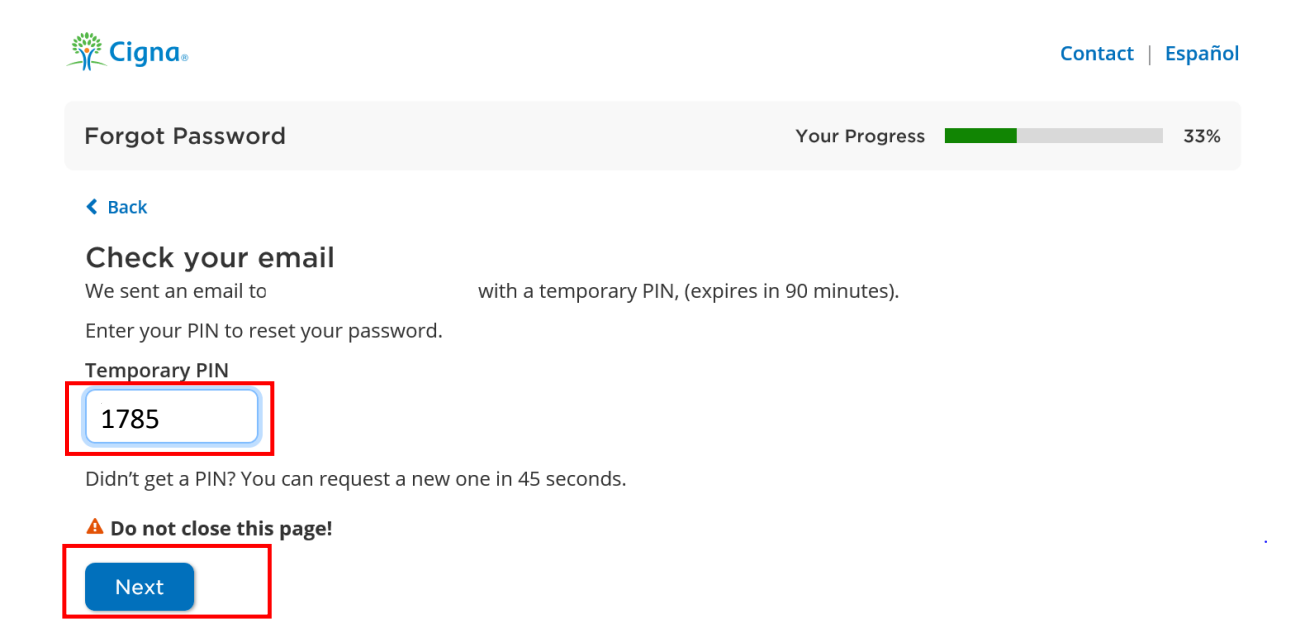

Create a new password using the defined parameters below and enter it on both lines:

| 🔆 Cigna.                    | Contact   Español |
|-----------------------------|-------------------|
| Forgot Password             | Your Progress 66% |
| < Back                      |                   |
| Create a new password       |                   |
| New Password                |                   |
| Show                        |                   |
| 8-12 characters (no spaces) |                   |
| At least 1 letter           |                   |
| Accepted symbols: _ ! . & @ |                   |
| Confirm New Password        |                   |
| Show                        |                   |
| Next                        |                   |

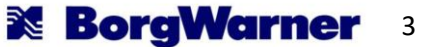

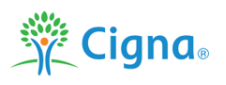

If your password reset was successful, you will see the message "Your password has been reset" and you can now login to you Cigna account. Important note: if possible, do not enable two-factor security at this time.

| 🔆 Cigna。                                                                                               |                              | Contact   Es                 | pañol |
|----------------------------------------------------------------------------------------------------|------------------------------|------------------------------|-------|
| ⊘ Password Reset                                                                                       | Your Progress                | 10                           | 00%   |
| Your password has been reset<br>Please log in with your new password. Be sure to keep your<br>Username | username and password in a s | afe place for future visits. |       |
| Password           Password           Show           Forgot Password?                                  |                              |                              |       |
| Log In                                                                                                 |                              |                              |       |

If you need further assistance, please contact the myCigna helpdesk at **800-853-2713**. The helpdesk is available 24 hours a day, 7 days a week, 365 days of the year.

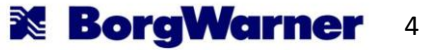